## **2023 Summer Reading Program Account Creation** You are creating an account to join the Summer Reading program! Please follow these steps to ensure that your account is created properly. **Account Creation:** Todos First time, go to https://maricopacountyreads.org/ Your Library's Summer Reading El Pro June 1 – August 1, 2023 1ro de Junio al 1ro de Agosto, 2023 For All Ages Para Todas las Edades For Spanish registration, go to http://condadodemaricopalee.org For more information about this Welcome to MCR Training 2023. Join to get started on your reading Reading for 20 minutes a day reading program, visit your local adventure! helps build a strong lifelong library! reading habit. June 1st-August 1, 2022 Reading is fundamental for Join Now! → Sign in developing literacy skills!

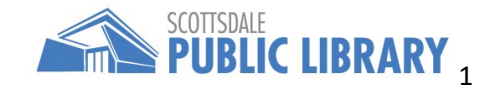

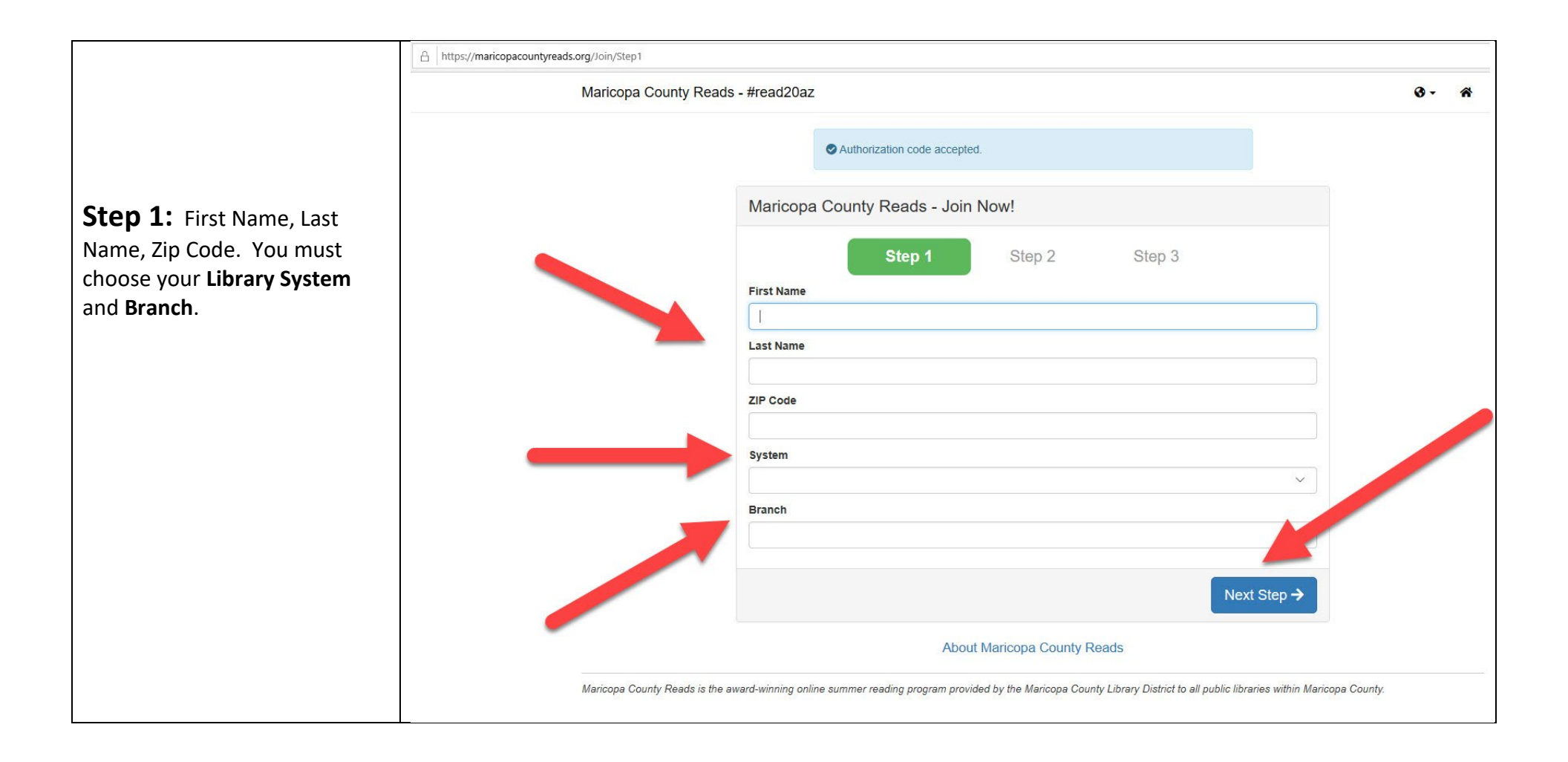

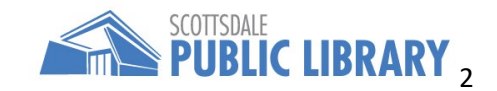

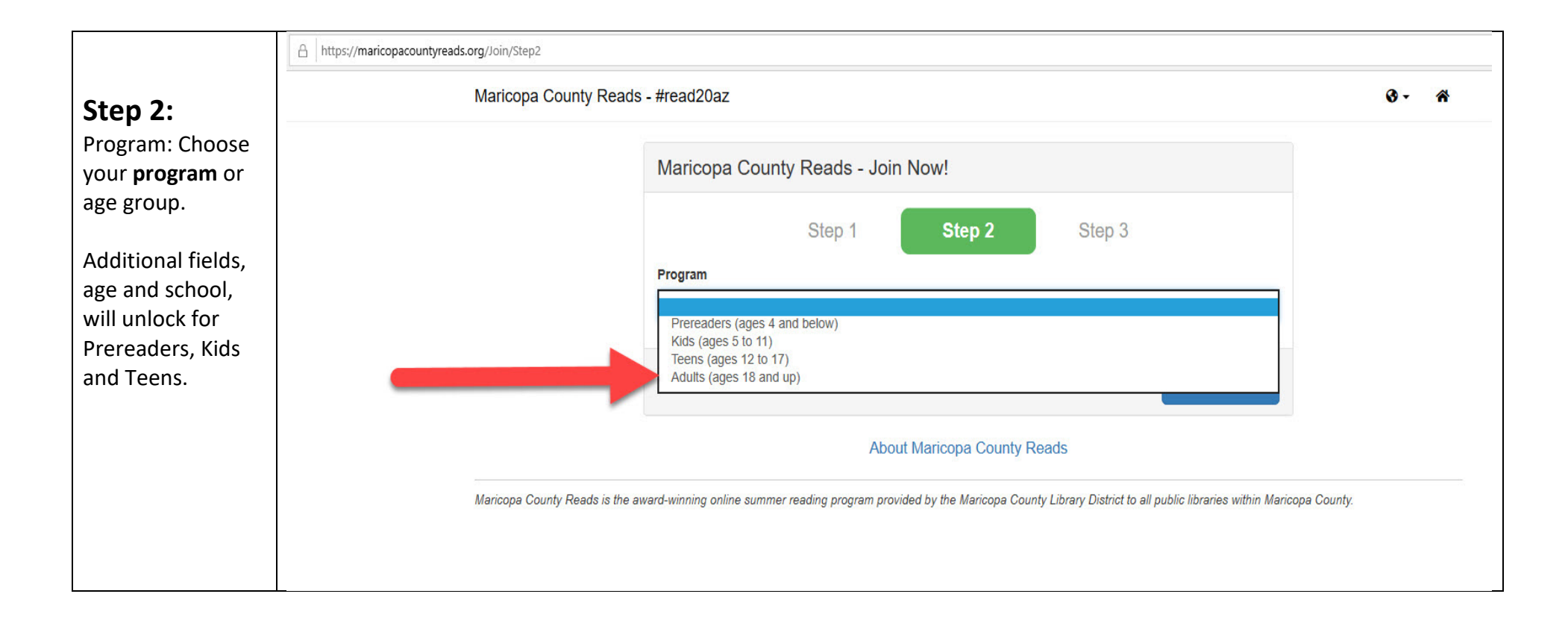

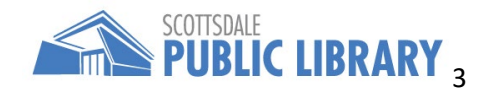

|                                                                                                    | A https://maricopacountyreads.org/Join/Step3                                                                                                    |               |
|----------------------------------------------------------------------------------------------------|----------------------------------------------------------------------------------------------------|---------------|
|                                                                                                    | Maricopa County Reads - #read20az                                                                                                    | Ø- *          |
|                                                                                                    | Maricopa County Reads - Join Now!                                                                                                    |               |
| Step 3:<br>Username,<br>password, email<br>address, phone<br>number, etc.<br>Then, click the<br>Join button! | Step 1       Step 2       Step 3         Username       I         I       Password         Your password must be at least 6 characters long and include a number.         Confirm Password |               |
|                                                                                                    | Email and Phone Number are not required however at least one is needed in order to be eligible for prizes. Email Address                                                                   |               |
|                                                                                                    | Phone Number                                                                                                    |               |
|                                                                                                    | Is this your first time participating?                                                                                                    |               |
|                                                                                                    | Can we send you a few emails throughout the program?                                                                                                    |               |
|                                                                                                    | Join!                                                                                                    |               |
|                                                                                                    | About Maricopa County Reads                                                                                                    |               |
|                                                                                                    | Maricopa County Reads is the award-winning online summer reading program provided by the Maricopa County Library District to all public libraries within Ma                                | icopa County. |

After your account is created, sign back in at <u>https://maricopacountyreads.org/</u>

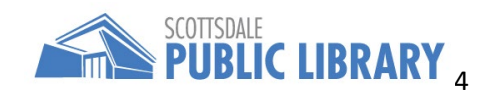